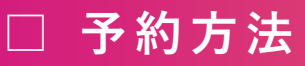

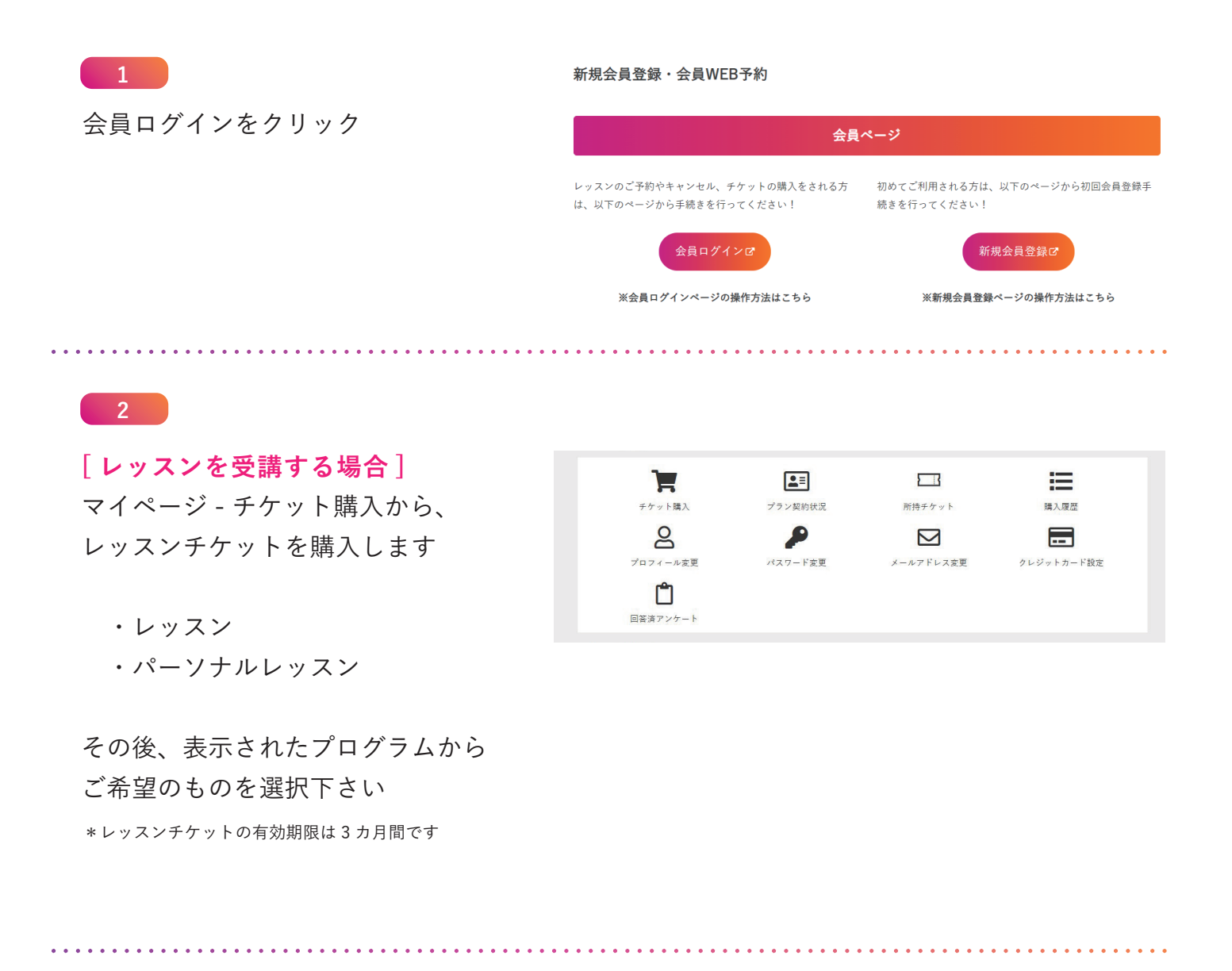

3

予約スケジュールより予約したい 項目を選びます

- ・レッスン
- ・フリー打撃

その後、表示されたプログラムから ご希望のものを選択下さい \*レッスンの場合、ご希望のスタッフを選択下さい

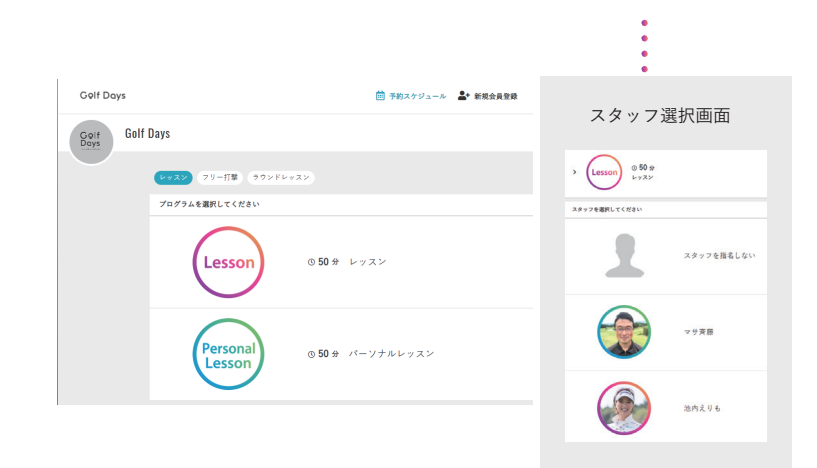

4

. . . . . . . . . . . . .

スケジュール表からご希望の日にち、 時間を選択しクリックしてください

|        | 10/23 - 10/29 |       |       |       |       | >     | 5 今日へ戻る |
|--------|---------------|-------|-------|-------|-------|-------|---------|
|        | 23(±)         | 24(日) | 25(月) | 26(火) | 27(水) | 28(木) | 29(金)   |
| 07:00~ | -             | -     | -     | -     | -     | -     | -       |
| 08:00~ | -             | -     | -     | -     | -     | -     | -       |
| 09:00~ | -             | -     | -     | -     | -     | -     | -       |
| 10:00~ | -             | 0     | -     | 0     | -     | 0     | 0       |
| 11:00~ | -             | 0     | -     | 0     | -     | 0     | 0       |
| 12:00~ | -             | -     | -     | -     | -     | -     | -       |
| 13:00~ |               |       |       |       |       |       | -       |
| 14:00~ | -             | -     | -     | -     | -     | -     | -       |
| 15:00~ | 0             | 0     |       | 0     |       | 0     | 0       |
| 16:00~ | -             | -     | -     | -     | -     | -     | -       |
| 17:00~ | 0             | 0     | -     | 0     | -     | 0     | 0       |
| 18:00~ | 0             | 0     | -     | 0     | -     | 0     | 0       |

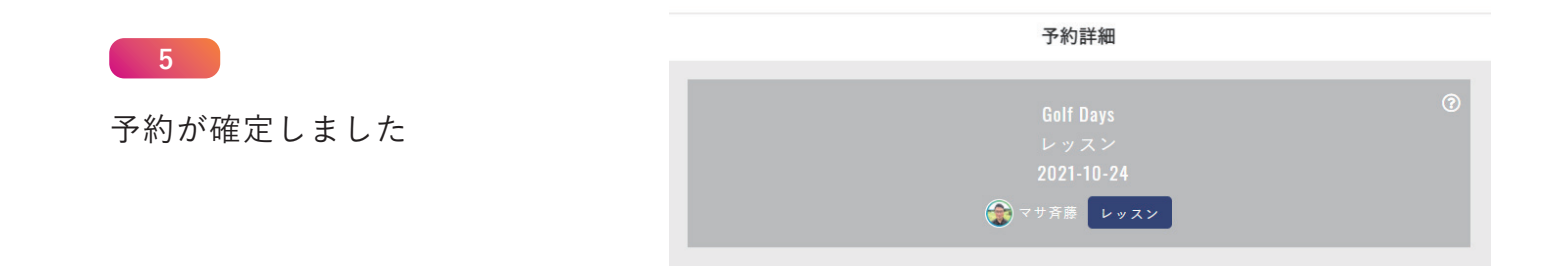

マサ斉藤

[キャンセルする場合]

次回予約・予約履歴をクリックし、 キャンセルするを選択してください。

\*キャンセル所定時刻を超過しますと、 キャンセルができなくなります

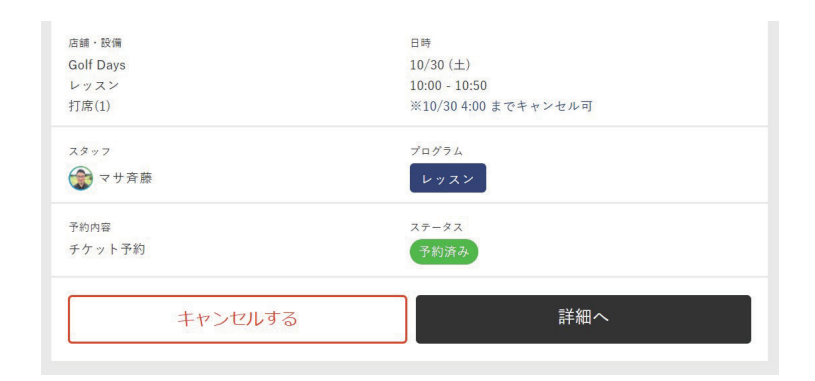